ФОРМИРОВАНИЕ КОМФОРТНОЙ ГОРОДСКОЙ СРЕДЫ

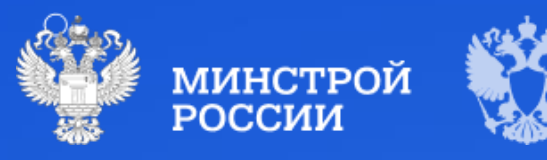

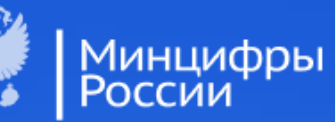

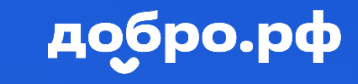

Инструкция по работе с мобильным приложением Госуслуги Волонтёр

# О проекте «Формирование комфортной городской среды»

## Цели

- 📀 Преобразовать вид российских городов
- ⊙ Сделать российские города комфортнее для жизни
- Дать новый импульс развитию городов на всей территории страны

Что делается по программе проекта

- Благоустраиваются пешеходные улицы, проспекты и площади
- 📀 Новый ухоженный вид получают дворы
- Обновляются детские площадки
- Устанавливаются спортивные площадки
- Появляются и улучшаются скверы, городские сады, аллеи и парки
- Облагораживаются набережные, городские площадки и другие общественные зоны отдыха

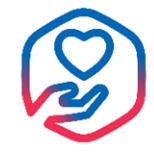

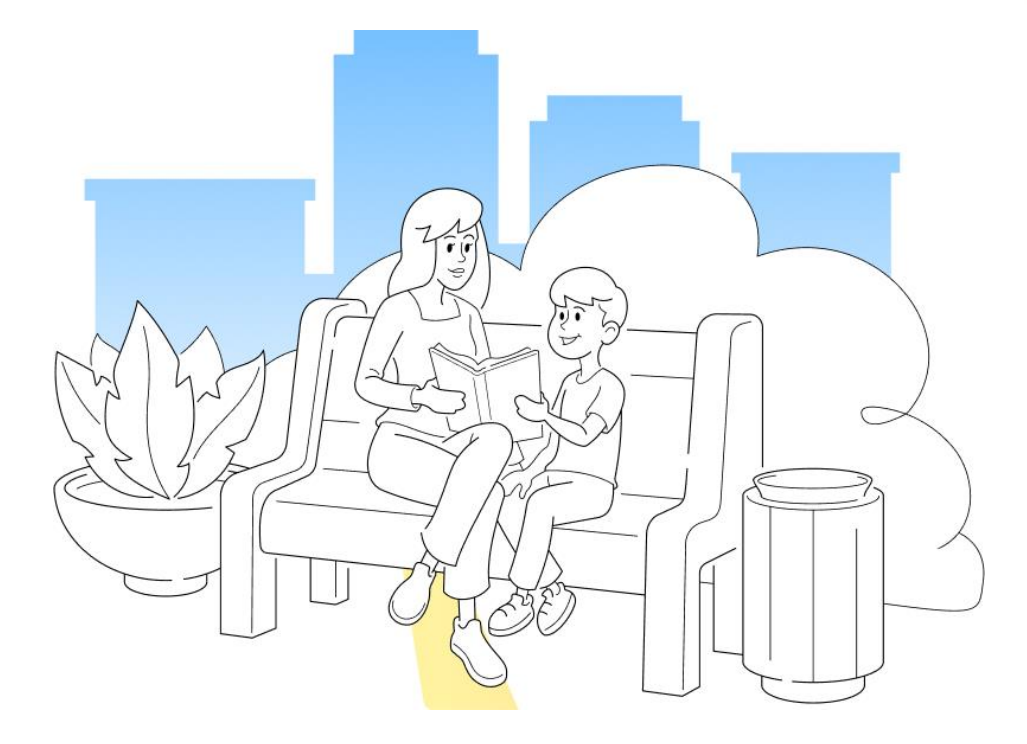

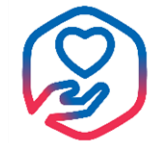

## О голосовании

Зачем привлекать граждан к голосованию

- Для создания действительно востребованных пространств (например, благоустройство набережных, а не постройка очередного торгового центра)
- Для снижения уровня вандализма (к обновленным общественным территориям относятся аккуратнее и бережнее)
- Для снижения числа потенциальных конфликтов, в том числе бытовых (например, решение проблемы)
  - со стихийными парковками)

### Задачи волонтёра

- Волонтёр консультирует жителей по вопросам голосования
- Информирует жителей об объектах благоустройства, участвующих в голосовании
- Рассказывает о том, как можно отдать голос за понравившийся объект и помогает жителю проголосовать

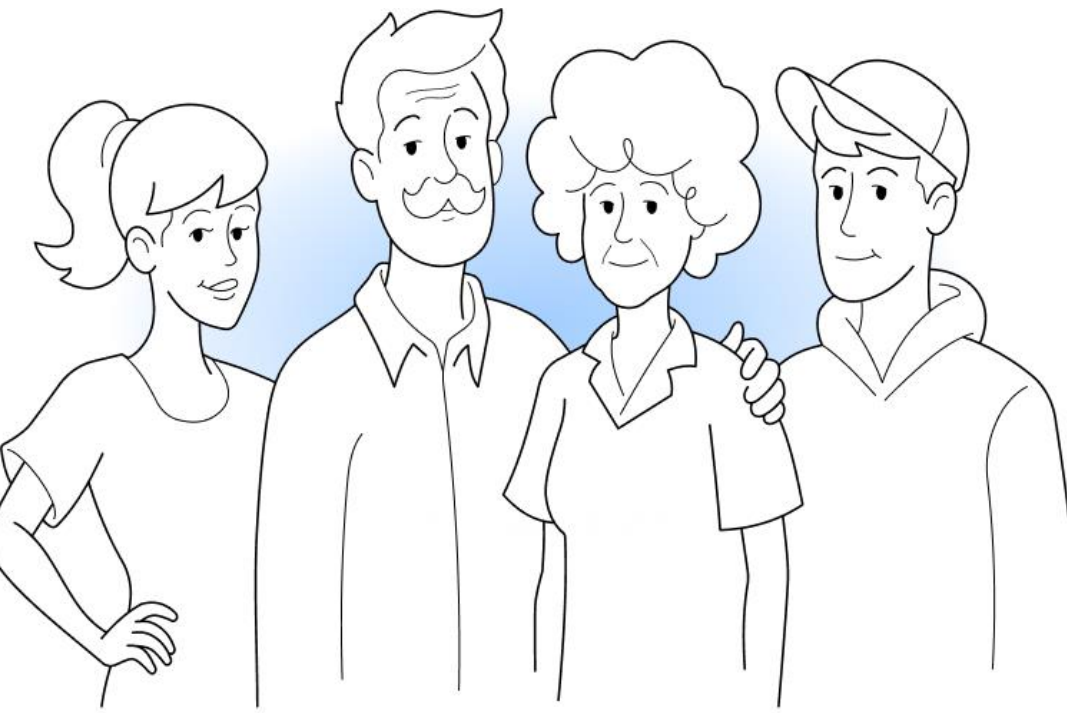

## Авторизация волонтёра

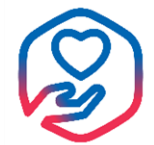

Пройдите авторизацию через Госуслуги

| 9:30                                  | •48                |
|---------------------------------------|--------------------|
| Авторизация                           | ¢                  |
|                                       |                    |
| Для работы с прил<br>войдите через Го | ожением<br>суслуги |
| Войти через Г                         | осуслуги           |
| bye                                   |                    |
|                                       |                    |
|                                       |                    |
|                                       | . )                |

### Введите логин и пароль

| 9:30               | 41         |
|--------------------|------------|
| Летопирация        | $\diamond$ |
|                    |            |
|                    |            |
| госуслуги          |            |
| +7 *** ***         |            |
|                    |            |
|                    |            |
| Восстановить       |            |
| Войти              |            |
| Не удается войти?  |            |
| Зарегистрироваться |            |
|                    | )          |

### Подтвердите вход по смс

| 9:30 | )     |                     |                              | )                              |                     | 41   |
|------|-------|---------------------|------------------------------|--------------------------------|---------------------|------|
| Δp   | тори  | зани                | a                            | _                              | -                   | Ć    |
|      | Γ     | <b>0C</b>           | yc                           | лу                             | ΓU                  |      |
|      | Подт  | гвер                | дите                         | вход                           | по сі               | NC   |
| К    | од по | одтвер<br><b>+7</b> | жден<br>ном<br><b>999</b> ** | ия отг<br>ер<br>** ** <b>9</b> | іравлеі<br><b>9</b> | н на |
| к    | од по | одтве               | ржде                         | ния                            |                     |      |
|      | 1     | 1                   | 1                            | 1                              | 1                   | 1    |
|      | Оті   | прави               | ть пов<br>00:!               | вторно<br>5 <b>9</b>           | о через             |      |
|      |       |                     |                              |                                |                     |      |

## Авторизация волонтёра

Выберите субъект Российской Федерации в котором Вы будете работать из раскрывающегося списка и нажмите кнопку "Продолжить"

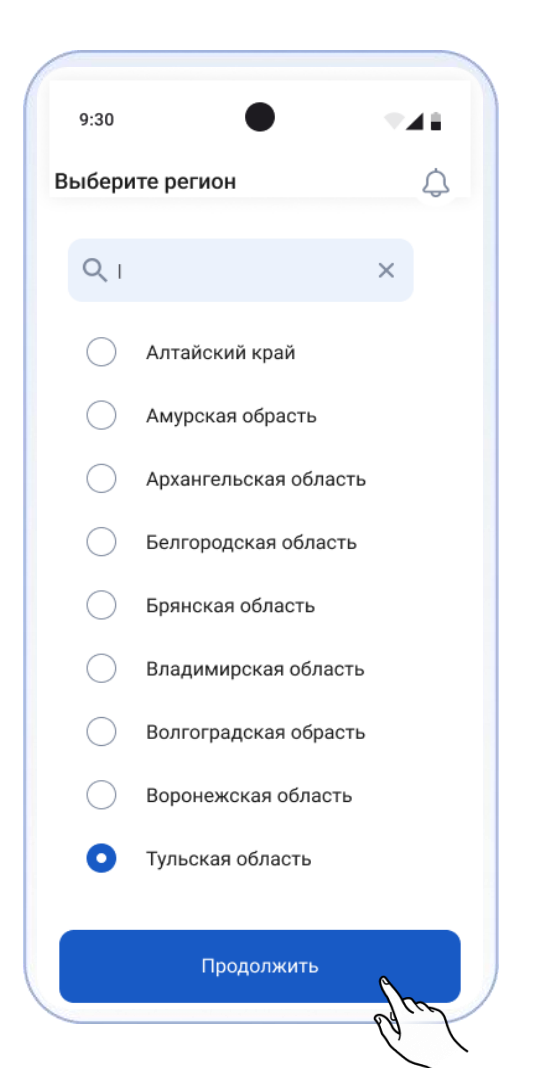

Повторно сменить регион возможно нажав на пункт "Инфо" в нижнем меню приложения, далее выберите "Регион"

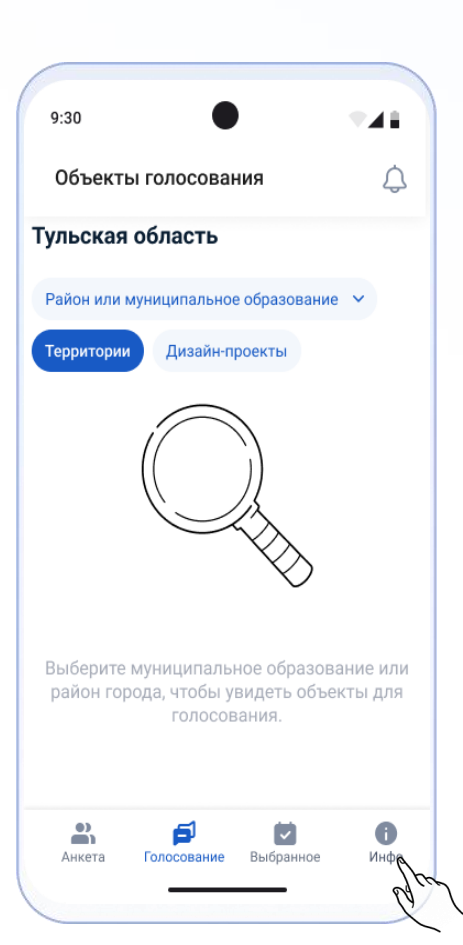

| 9.30        | •                |       |
|-------------|------------------|-------|
| Инфо        | 💎 Тульская о     | бласт |
| і Инструкц  | ия для волонтера | Q     |
| ? Часто зад | цаваемые вопросы | >     |
| (онтакты    |                  |       |
| 🖂 Написать  | в техподдержку   | >     |
| 양 Контакты  | I для граждан    | >     |
| /ведомления |                  |       |
| 🗘 Уведомле  | ения             | 1 >   |
| 쉰 Выход из  | профиля          | >     |
|             | F D              |       |

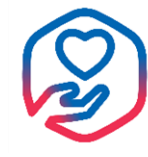

# Выбор муниципального образования или района города

Предложите гражданину ознакомиться со списком территорий и дизайн-проектов, участвующих в голосовании

Выберите район или муниципальное образование из раскрывающегося списка

| 9:30                      | •                                                          | •44                         |
|---------------------------|------------------------------------------------------------|-----------------------------|
| Объекті                   | ы голосования                                              | ¢                           |
| Тульская                  | область                                                    |                             |
| Район или I<br>Территории | дизайн-го                                                  | зание 🗸                     |
| Выберите<br>район гор     | муниципальное обра<br>юда, чтобы увидеть о<br>голосования. | азование илі<br>объекты для |
| Анкета                    | <b>Голосование</b> Выбран                                  | <b>ј</b><br>ное Инфо        |

| 9:30          | • •                                     | 48 |
|---------------|-----------------------------------------|----|
| Объе          | екты голосования                        | ¢  |
| Туль          | оская область                           |    |
| Рай           | он или муниципальное образование 🛛 🛩    |    |
| Терр          | ритории Дизайн-проекты                  |    |
|               |                                         |    |
|               |                                         |    |
|               |                                         |    |
|               |                                         |    |
| Выбе<br>обра: | рите район или муниципальное<br>зование |    |
| Q             | ı ×                                     | :  |
| 0             | Арсеньевский муниципальный район        |    |
| 0             | Лазаревское                             |    |
| 0             | город Белев                             |    |
| 0             | город Тула 🔥                            |    |
|               | bla                                     |    |
|               | <u> </u>                                |    |

6

# Просмотр объектов

Произойдет загрузка объектов голосования. Покажите список объектов гражданину. Нажмите на карточку объекта в списке для просмотра детальной информации

 Вкладка территории, может содержать территории, вынесенные на голосование в этом году. У территории могут быть варианты реализации благоустройства (дизайн-проекты) или не быть таковых. Если территории есть, то гражданин может отдать свой голос только за одну из них

 Вкладка дизайн-проекты, может содержать территории, которые уже победили в прошлом году, а в этом году граждане выбирают предпочтительный вариант благоустройства.
 Если дизайн-проекты есть, то у гражданина столько голосов, сколько территорий есть во вкладке

Муниципальное образование принимает решение о том, какие объекты будут включены в голосование. Голосование может проводиться:

- 1. только за территории,
- 2. только за дизайн-проекты,
- 3. за территории и дизайн-проекты

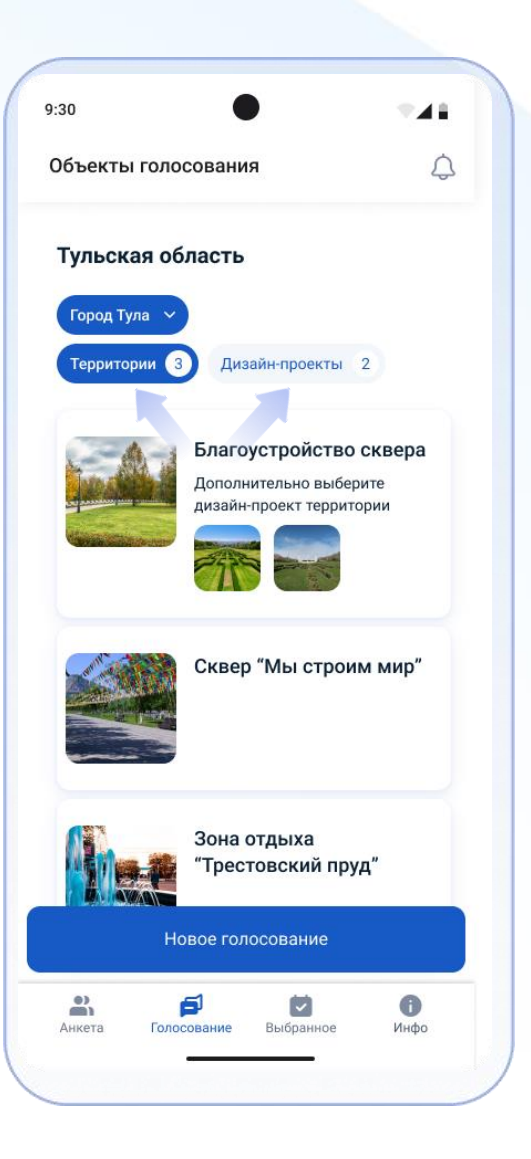

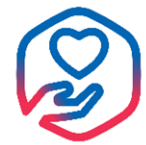

## Допуск гражданина к голосованию

B

После того как гражданин выразил готовность проголосовать нажмите кнопку "Новое голосование" на странице списка объектов

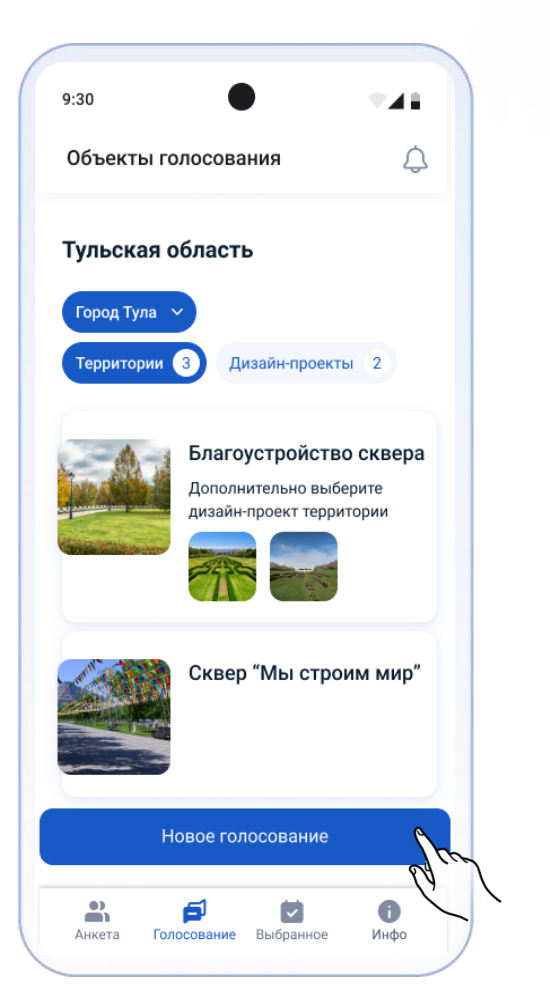

Предложите гражданину пройти авторизацию через Госуслуги или по номеру телефона

Нажмите кнопку "Войти" в выбранном способе авторизации

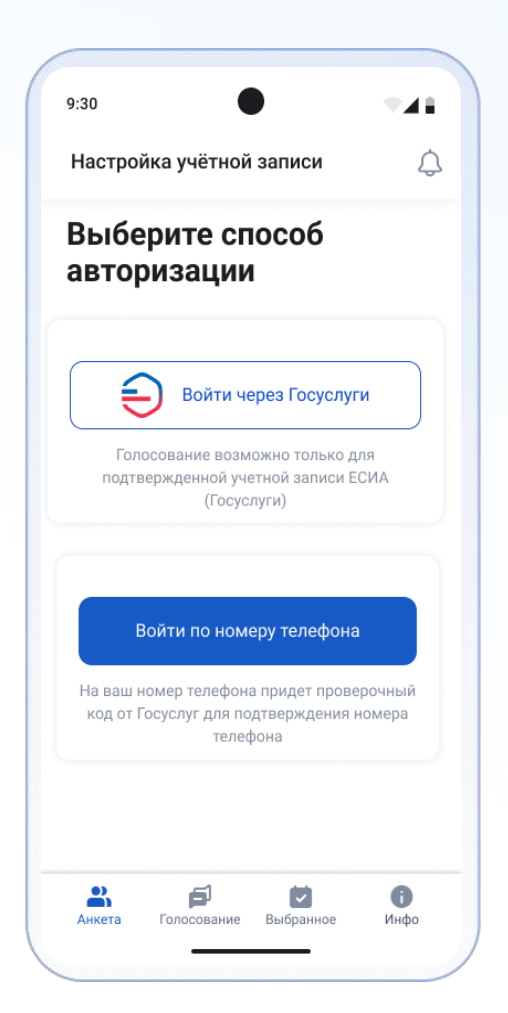

# Авторизация через Госуслуги

Для авторизации через Госуслуги у гражданина должен быть телефон с камерой и доступом в интернет

Голосование возможно только с подтвержденной учетной записью на Госуслугах

- Покажите QR код гражданину
- 2 Гражданин сканирует QR- код камерой своего смартфона
- Пражданин авторизуется через Госуслуги на своем смартфоне
- **4** После того, как гражданин сообщил об успешной авторизации, нажмите кнопку "Проверить"
- Будет произведен переход на страницу объектов для дальнейшего голосования

Если при авторизации произошла ошибка, попросите гражданина:

- ⊙ Проверить корректность ввода логина и пароля от Госуслуг
- ⊙ Убедиться, что на Госуслугах подтвержденная учетная запись
- 📀 Повторить попытку авторизации

| 9:30                                                                                                    |   |
|----------------------------------------------------------------------------------------------------|---|
| Анкета для голосования                                                                                                    |   |
| 1. Покажите QR-код гражданину                                                                                                   |   |
| Гражданин должен считать QR-код<br>камерой своего смартфона и<br>авторизоваться на сайте Госуслуг.                              |   |
|                                                                                                    |   |
| 6 C                                                                                                    |   |
|                                                                                                    |   |
|                                                                                                    |   |
| <ol> <li>Подтвердите авторизацию<br/>гражданина</li> </ol>                                                                      |   |
| После того как гражданин сообщил, что он<br>успешно авторизовался на сайте Госуслуг,<br>проверьте авторизацию гражданина, нажав |   |
| Проверить                                                                                                    |   |
| Создать новую анкету                                                                                                    |   |
|                                                                                                    |   |
|                                                                                                    | / |

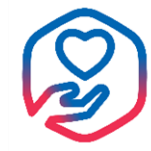

## Авторизация по номеру телефона

Для авторизации по номеру телефона у гражданина должен быть телефон с доступом к мобильной связи

Спросите у гражданина номер его мобильного телефона и введите в соответствующее поле. Нажмите кнопку "Продолжить"

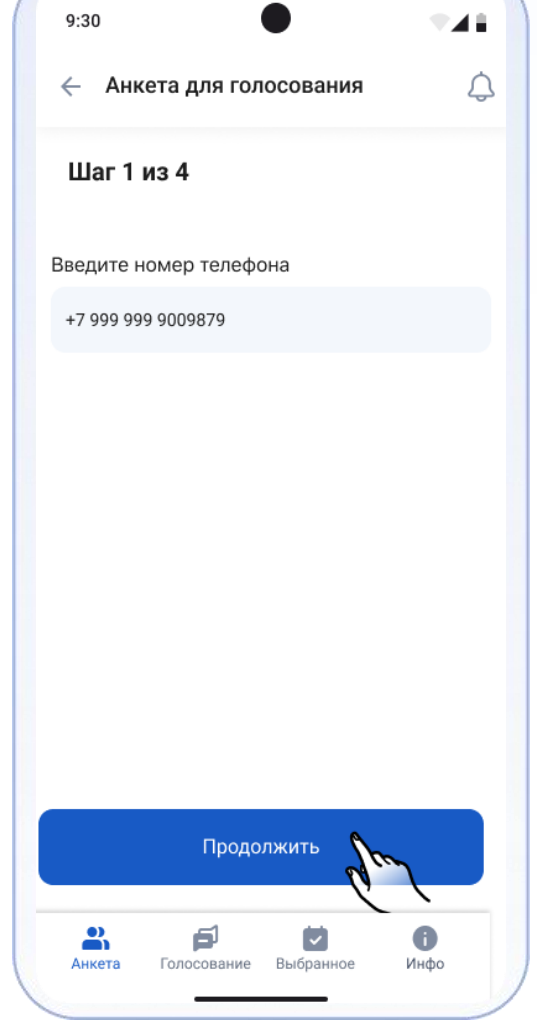

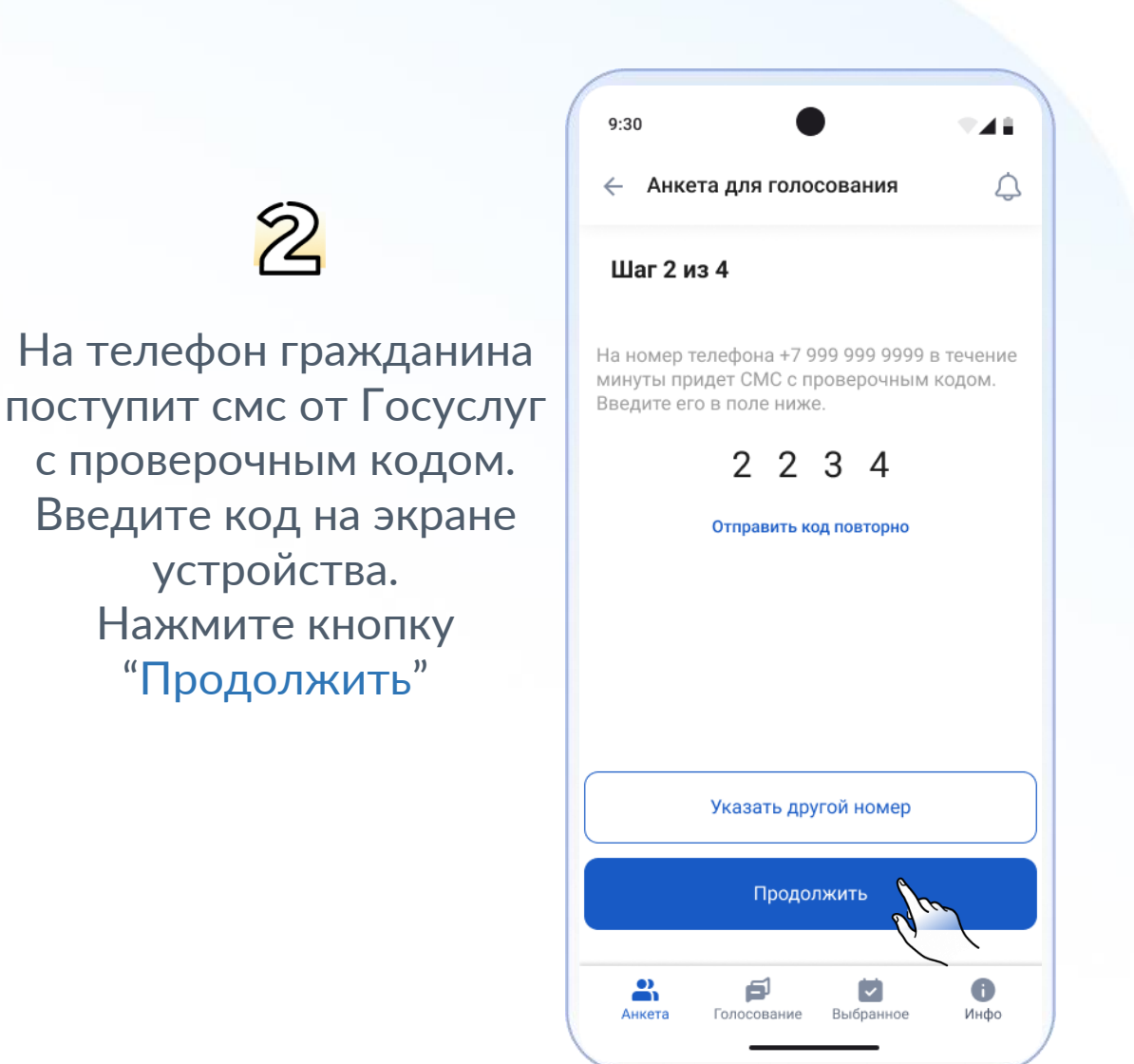

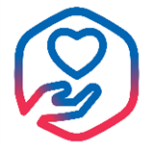

## Авторизация по номеру телефона

Для авторизации по номеру телефона у гражданина должен быть телефон с доступом к мобильной связи

3

На экране выберите район или муниципальное образование для голосования. Нажмите кнопку "Продолжить"

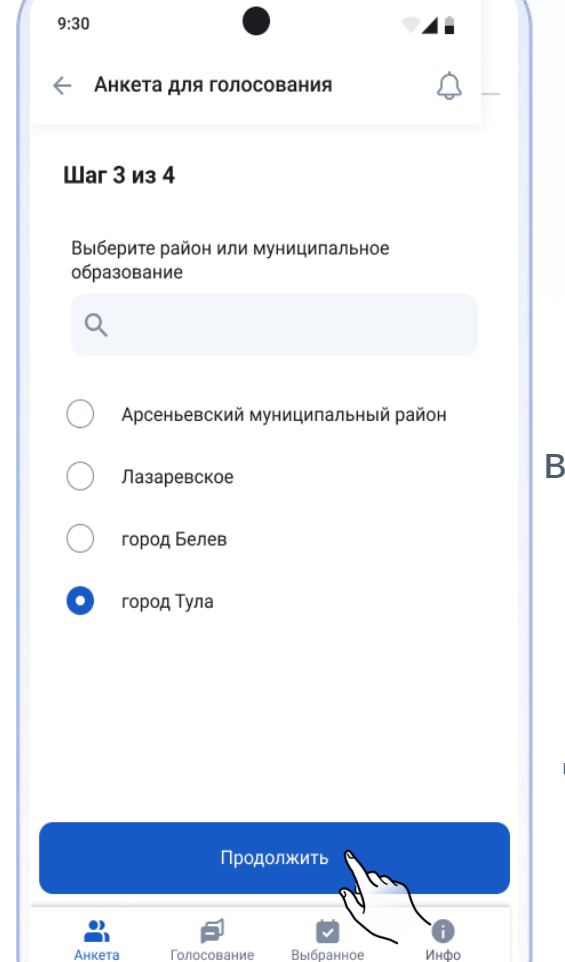

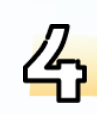

Введите Фамилию, Имя, Отчество гражданина, электронную почту ( необязательно), выставить чек-бокс согласия гражданина на обработку персональных данных. Далее нажмите кнопку "Перейти к голосованию" для перемещения на экран выбора объектов для голосования

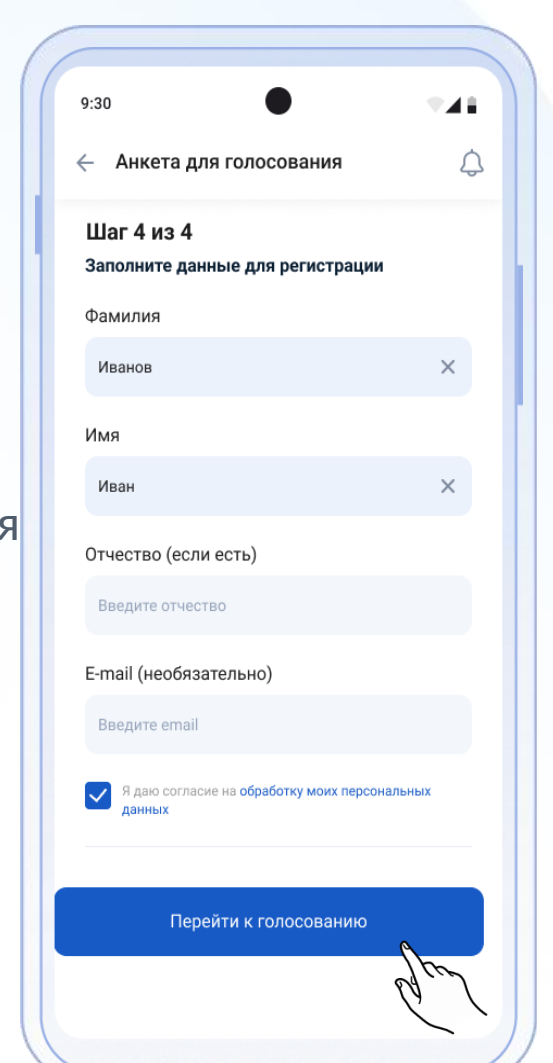

11

# Выбор территории

После допуска гражданина к голосованию будет доступен выбор объектов для голосования

Нажмите на территорию в списке, чтобы перейти к её детальной странице

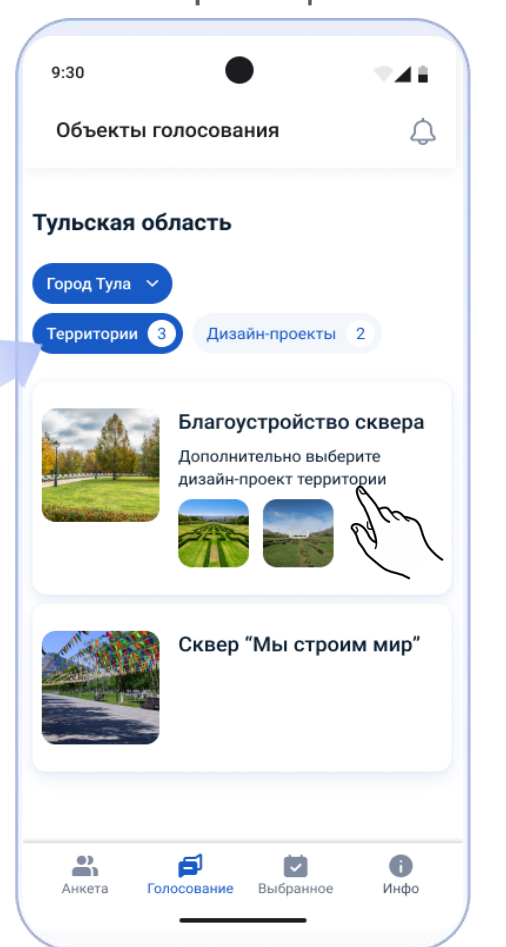

Покажите гражданину информацию о территории

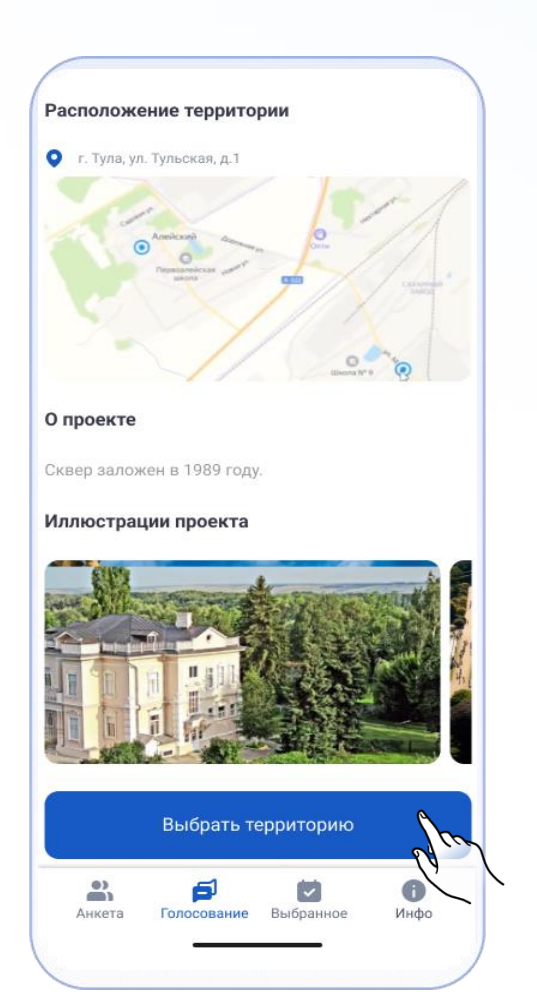

В случае, если у территории есть варианты реализации, выберите один из них

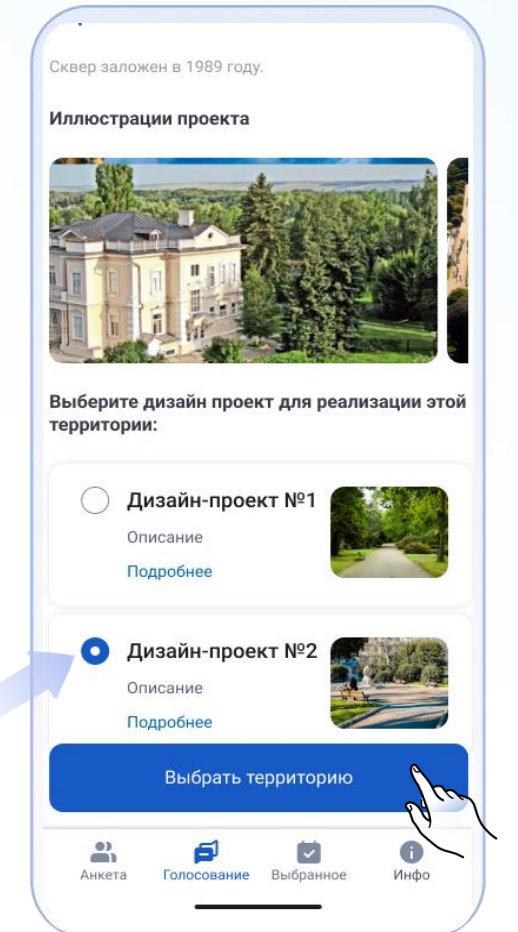

Далее нажмите "Выбрать территорию"

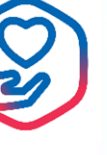

# Выбор дизайн-проекта

Перейдите во вкладку «Дизайн-проекты»

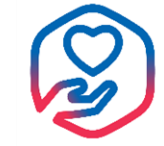

Нажмите на территорию в списке, чтобы перейти к её детальной странице

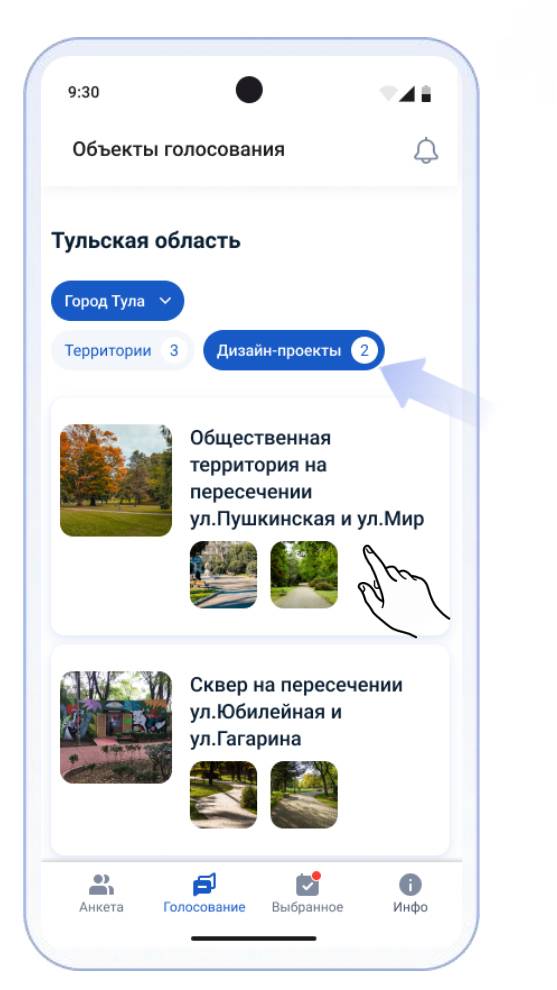

Покажите гражданину информацию о территории и вариантах ее реализации

#### Сквер заложен в 1989 году.

#### Иллюстрации проекта

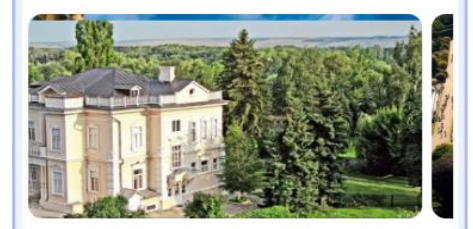

Выберите дизайн проект для реализации этой территории:

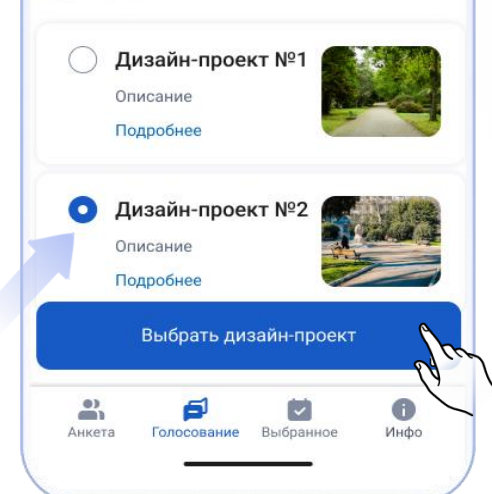

Далее нажмите "Выбрать дизайн-проект"

## Отправка голоса

Перейдите во вкладку "Выбранное" для отправки голосов

Покажите гражданину выбранные объекты. Нажмите кнопку "Отправить голоса"

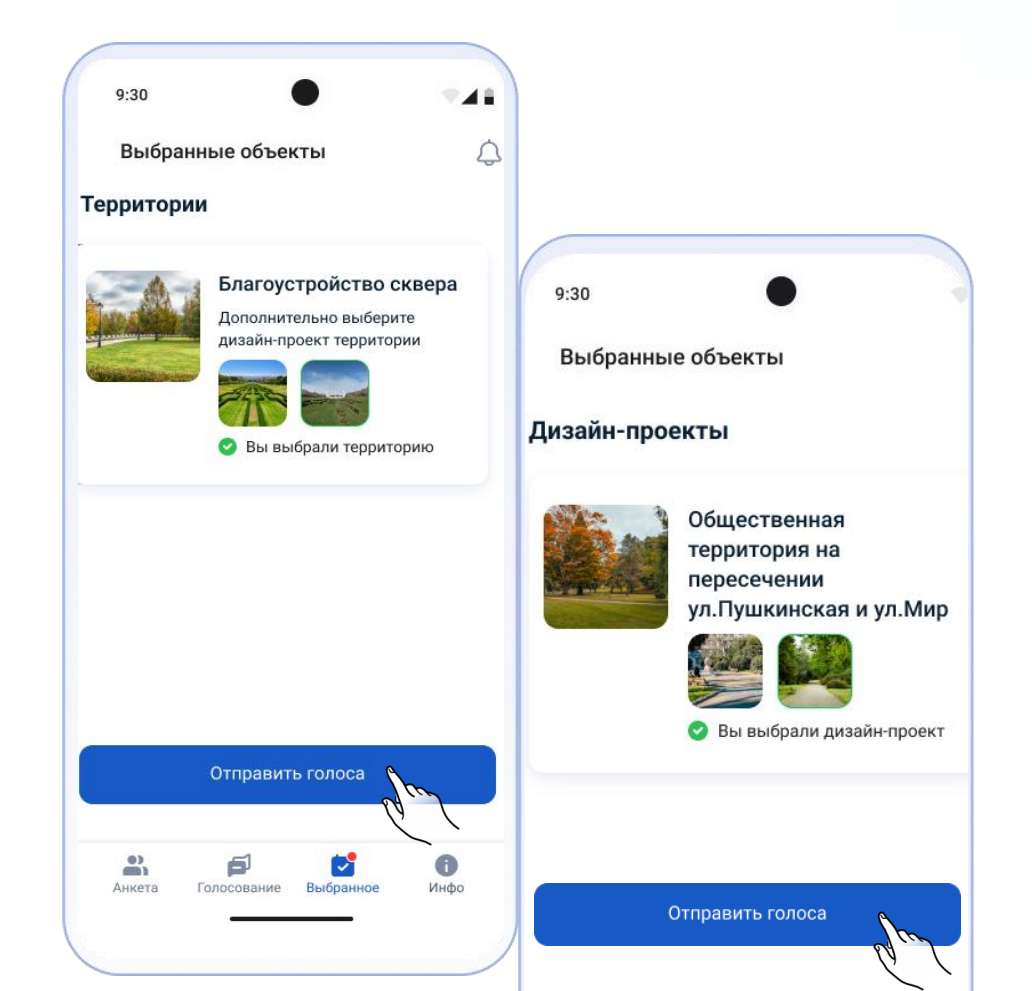

Доступно удаление выбранного объекта до отправки голоса. Смахните влево, коснувшись объекта и нажмите "Удалить". Подтвердите действие нажав "Да,отменить"

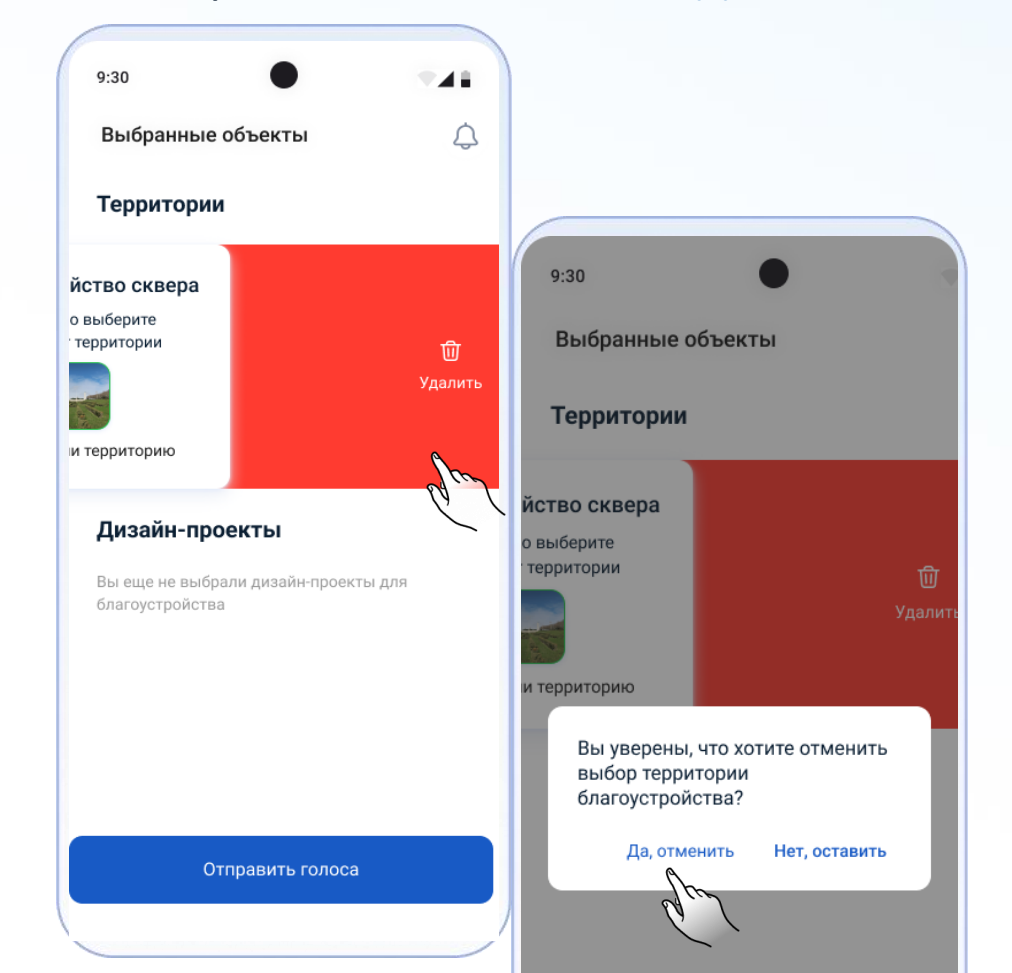

![](_page_13_Picture_6.jpeg)

## Отправка голоса

![](_page_14_Picture_1.jpeg)

Подтвердите отправку голоса кнопкой "Голосовать"

После отправки голоса будет выведено уведомление "Спасибо! Ваш голос принят"

Поблагодарите гражданина за участие в голосовании

![](_page_14_Picture_5.jpeg)

![](_page_14_Picture_6.jpeg)

Далее будет завершена сессия гражданина и приложение будет готово к приему голосов от нового респондента. Перейдите во вкладку "Анкета" для авторизации следующего гражданина

![](_page_14_Picture_8.jpeg)

# Информация для волонтёров

## В разделе "Инфо" доступны:

### Информация для волонтера

### Остатистика

Следите за статистикой принятых голосов за все время или за день

## Инструкция для волонтёра

Прочтите инструкцию по работе с приложением

### Часто задаваемые вопросы

Ознакомьтесь с ответами на частые вопросы граждан о голосовании

### Контакты

### Написать в техподдержку

Напишите в чат-бот технической поддержки, при возникновении вопросов: https://t.me/fkgs\_volunteer\_support\_bot

### 📀 Контакты для граждан

Сообщите контакты гражданину для связи с администрацией муниципалитета, при необходимости

### Уведомления

Следите за выходом обновлений приложения

| 9:30                             | •             | -41              |
|----------------------------------|---------------|------------------|
| Инфо                             | 💎 Тульская с  | бласть           |
| Информация для                   | а волонтера   |                  |
| ≡ Статистика                     |               | >                |
| і Инструкция                     | для волонтера | >                |
| ⑦ Часто задава                   | аемые вопросы | >                |
| Контакты                         |               |                  |
| 🖂 Написать в т                   | ехподдержку   | >                |
| 🔇 Контакты дл                    | ія граждан    | >                |
| Уведомления                      |               |                  |
| 🗘 Уведомления                    | я             | >                |
| 쉰 Выход из про                   | офиля         | >                |
| <b>а р</b><br>Анкета Голосовании | е Выбранное   | <b>ј</b><br>Инфо |

![](_page_15_Picture_17.jpeg)